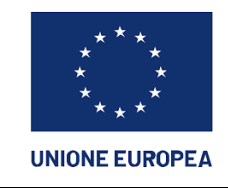

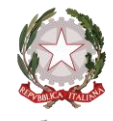

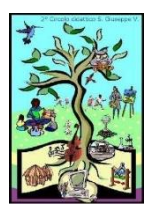

DIREZIONE DIDATTICA STATALE - "II CIRCOLO"-S. GIUSEPPE VESUVIANO Prot. 0004970 del 31/10/2023 VI (Uscita) Ministero dell'Istruzione e del Merito

DIREZIONE DIDATTICA STATALE 2° CIRCOLO 80047 SAN GIUSEPPE VESUVIANO (NA) – Via S. Leonardo, 2 - Tel. 081.827.19.88 cod. mecc. NAEE17800R – CF 92019830634 - Cod. Fatt. Ell. - UFL9ON e-mail:<u>naee17800r@istruzione.it</u> pec: <u>naee17800r@pec.istruzione.it</u> AMBITO NA 20

Di seguito viene riportata la procedura utile al pagamento cumulativo da parte dei rappresentanti di classe

Si chiarisce che qualora l'accesso avvenga da Didup famiglia è necessario cliccare su menù in basso a destra, pagamenti, azioni, vai su PagOnline e seguire la procedura a partire dal punto 2. Diversamente se l'accesso avviene da Pc partire dal punto 1 di seguito riportato.

1. Ricercare argo pago online ed aprire il sito corrispondente

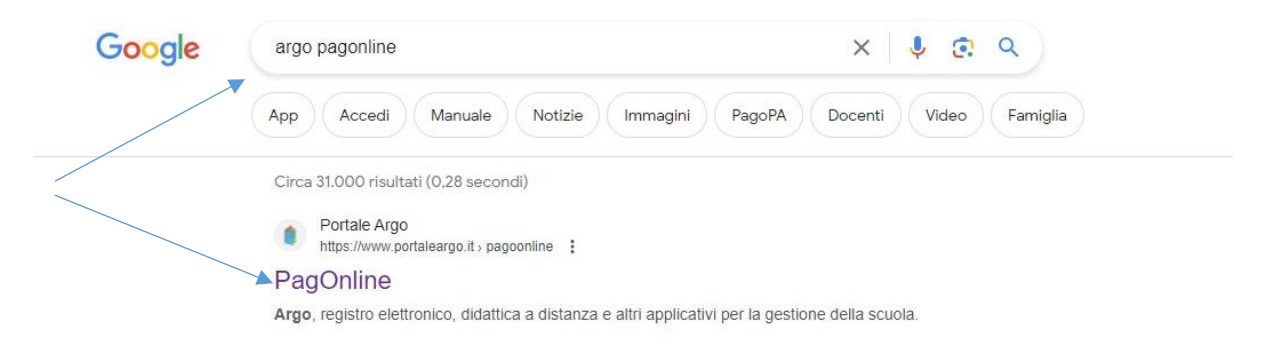

2. Inserire le credenziali dell'alunno associato al rappresentante di classe che deve effettuare il pagamento

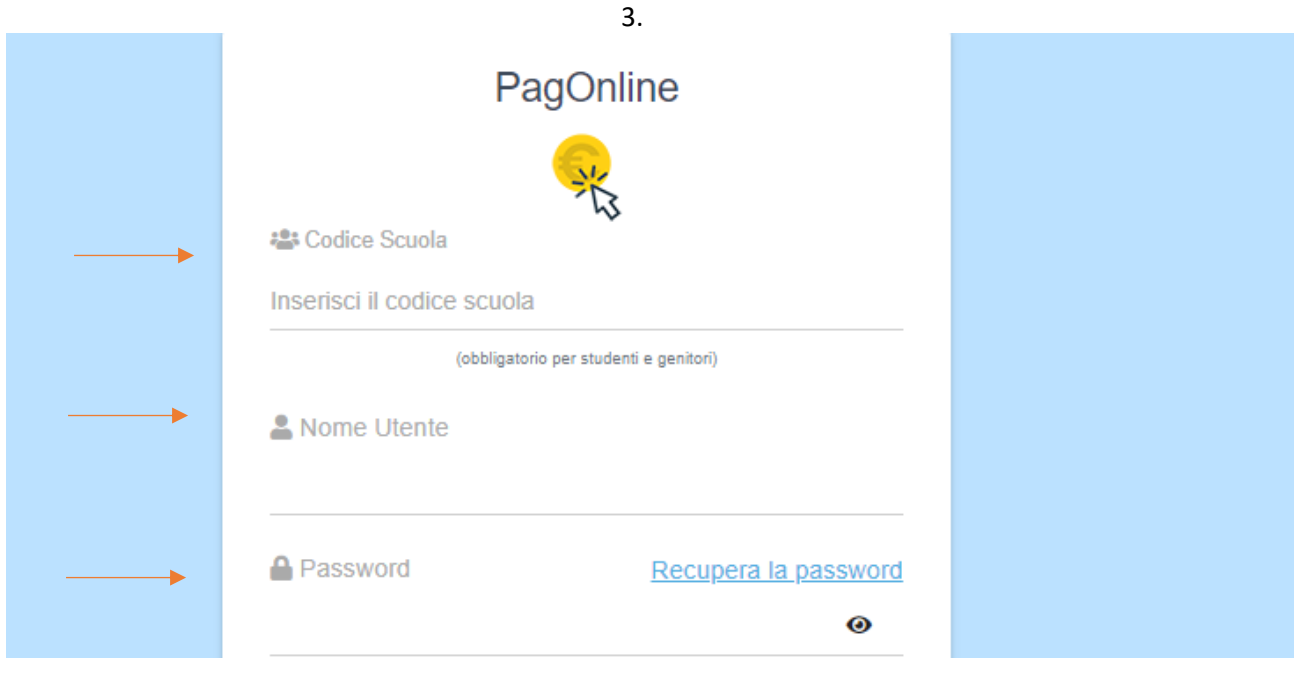

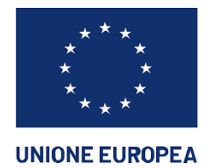

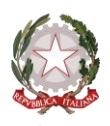

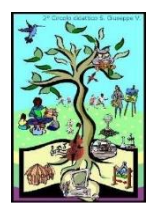

DIREZIONE DIDATTICA STATALE 2° CIRCOLO 80047 SAN GIUSEPPE VESUVIANO (NA) – Via S. Leonardo, 2 - Tel. 081.827.19.88 cod. mecc. NAEE17800R – CF 92019830634 - Cod. Fatt. Ell. - UFL9ON e-mail:<u>naee17800r@istruzione.it</u> pec: <u>naee17800r@pec.istruzione.it</u> AMBITO NA 20

## 3.Una volta aperta la schermata Cliccare su "richiedi avviso" in alto a destra

| Pagamenti   Pagamenti   Pagamenti   Pagamenti   Pagamenti   Pagamenti   Internativa non single   Internativa non single   Internaternativa non single   Internativa non                                                                                                    | PagOnline<br>Versione 2.14.0 | ≡ Lista Pagamenti |          |         |            |            |            | 0                                                     |                            |               |
|----------------------------------------------------------------------------------------------------|------------------------------|-------------------|----------|---------|------------|------------|------------|-------------------------------------------------------|----------------------------|---------------|
| Itertationi di pagamento   Inv   Debitive   Importo   Credo li   Pagalo il   Scadenza   Causale   Estio   Azion     pese Scolastiche   03169566199224357   20€   301/0/2023   09/1/1/2023   202/2/2   02/2/2   02/2/2   02/2/2   0.0/05/00E/CONTRIBUTO A.S.   0.4VVISO DI PAGAMENTO GENERATO   0E   0   0   0   0   0.0/05/00E/CONTRIBUTO A.S.   0.4VVISO DI PAGAMENTO GENERATO   0   0   0   0   0   0   0   0   0   0   0   0   0   0   0   0   0   0   0   0   0   0   0   0   0   0   0   0   0   0   0   0   0   0   0   0   0   0   0   0   0   0   0   0   0   0   0   0   0   0   0   0   0   0   0   0   0   0   0   0   0   0   0   0                                                                                                    | agamenti                     | Pagamenti         |          |         |            |            |            |                                                       | PAGA SUBITO                | CHIEDI AVVISO |
| Spese Scalatische   PAGAMEITO<br>ASSICURAZIONET/CONTRIBUTO A.S.   e AVVISO DI PAGAMENTO GENERATO<br>2016/9224357   PAGATE<br>20€   30/10/2023   09/11/2023<br>25/05/2023   PAGATE/TO<br>2023/24   e AVVISO DI PAGAMENTO GENERATO<br>2023/24   e AVVISO DI PAGAMENTO GENERATO<br>2023/24   e A | Attestazioni di pagamento    | Luv Iuv           | Debitore | Importo | Creato il  | Pagato il  | Scadenza   | Causale                                               | Esito                      | Azioni        |
| □ 0316650226622339 195.5€ 25/05/2023 25/05/2023 30/05/2023 USCITA DIDATTICA PARCO GRASSANO<br>-EBRNEVENTO ● PAGATO  ● PAGATO    □ 03166502169249862 195.5€ 25/05/2023 25/05/2023 30/05/2023 30/05/2023 USCITA DIDATTICA PARCO GRASSANO<br>-BENEVENTO ● PAGATO  ● ERRORE ●                                                                                                    | Spese Scolastiche            | 03169866199224357 |          | 20€     | 30/10/2023 |            | 09/11/2023 | PAGAMENTO<br>ASSICURAZIONE/CONTRIBUTO A.S.<br>2023/24 | AVVISO DI PAGAMENTO GENERA | то 🚯          |
| □ 03166502169249862 195.5€ 25/05/2023 25/05/2023 30/05/2023 USCITA DIDATTICA PARCO GRASSANO ● ERRORE €                                                                                                    |                              | 03168502286202339 |          | 195.5€  | 25/05/2023 | 25/05/2023 | 30/05/2023 | USCITA DIDATTICA PARCO GRASSANO<br>- BENEVENTO        | 🔵 PAGATO 🧭                 | 0             |
| 10 - 1242 (2.1.2)                                                                                                    |                              | 03168502169249882 |          | 195.5€  | 25/05/2023 | 25/05/2023 | 30/05/2023 | USCITA DIDATTICA PARCO GRASSANO<br>- BENEVENTO        | errore                     | 0             |
|                                                                                                    |                              |                   |          |         |            |            |            |                                                       | 10 <del>v</del> 1-3 di3  < | < T > >1      |

4. Selezionare "cumulativo"

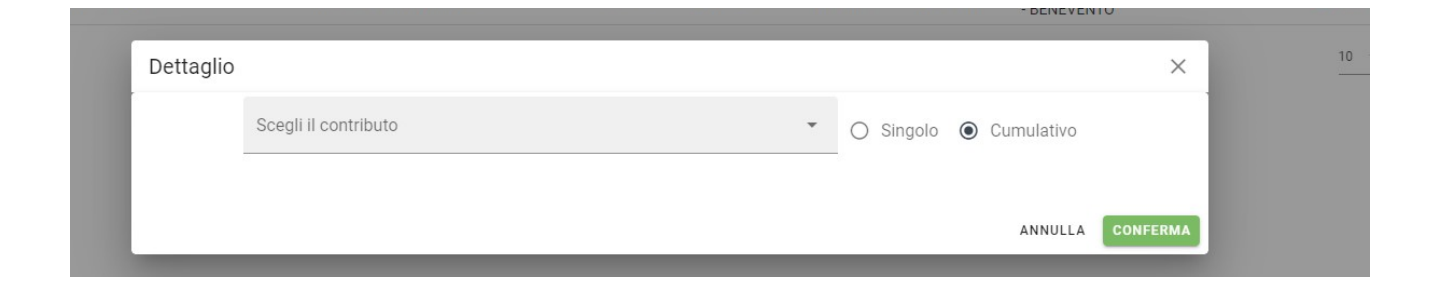

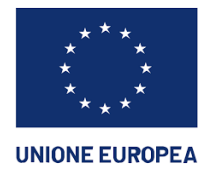

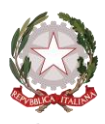

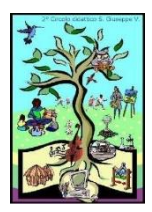

DIREZIONE DIDATTICA STATALE 2° CIRCOLO 80047 SAN GIUSEPPE VESUVIANO (NA) – Via S. Leonardo, 2 - Tel. 081.827.19.88 cod. mecc. NAEE17800R – CF 92019830634 - Cod. Fatt. Ell. - UFL9ON e-mail:<u>naee17800r@istruzione.it</u> pec: <u>naee17800r@pec.istruzione.it</u> AMBITO NA 20

5.Aprire il menù a tendina e scegliere la tipologia di contributo: "Pagamento assicurazione/contributo a.s. 23/24". Con tale passaggio si genera l'elenco della classe che porta di default il pagamento di euro 20. Con le frecce in basso è possibile scorrere le pagine e quindi visualizzare l'elenco completo.

|   | Scegli il contributo<br>PAGAMENTO AS | SSICURAZIONE/CO    | NTRIBUTO A.S. 2 | 2023/24 • O Sing              | olo 💿 Cumulativo |        |
|---|--------------------------------------|--------------------|-----------------|-------------------------------|------------------|--------|
|   | Descrizione                          | Data di<br>Nascita | Classe          | Sezione                       | Importo          | Azioni |
| Ŧ |                                      |                    | Classe          | ✓ Sezione                     |                  |        |
|   |                                      |                    |                 | A                             | 20               |        |
|   |                                      |                    |                 | А                             | 20               |        |
|   |                                      |                    |                 | А                             | 20               | 1      |
|   |                                      |                    |                 | А                             | 20               | 1      |
|   |                                      |                    |                 | А                             | 20               | 1      |
|   |                                      |                    |                 | А                             | 20               | 1      |
|   |                                      |                    |                 | А                             | 20               | 1      |
|   |                                      |                    |                 | А                             | 20               | 1      |
|   |                                      |                    |                 | А                             | 20               |        |
|   |                                      |                    |                 | А                             | 20               |        |
|   | l                                    |                    | Eler            | nenti per pagina 10 🔻 1-10 of | f19  < < 1       | > >    |

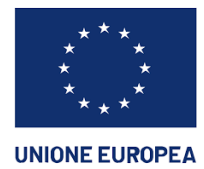

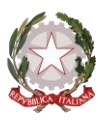

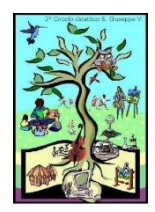

DIREZIONE DIDATTICA STATALE 2° CIRCOLO 80047 SAN GIUSEPPE VESUVIANO (NA) – Via S. Leonardo, 2 - Tel. 081.827.19.88 cod. mecc. NAEE17800R – CF 92019830634 - Cod. Fatt. Ell. - UFL9ON e-mail:<u>naee17800r@istruzione.it</u> pec: <u>naee17800r@pec.istruzione.it</u> AMBITO NA 20

5. Se si rende necessario modificare l'importo per singolo alunno bisogna selezionare l'alunno da modificare e successivamente cliccare sulla matita a destra

| [           | Dettaglio |                                          |              |                      |                        |            | ×        |          |               |
|-------------|-----------|------------------------------------------|--------------|----------------------|------------------------|------------|----------|----------|---------------|
|             |           | Scegli il contributo<br>PAGAMENTO ASSICU | JRAZIONE/CON | NTRIBUTO A.S. 2023/2 | 4 • O Singolo          | Cumulativo |          |          |               |
|             |           | Descrizione                              | Data di      | Classe               | Sezione                | Importo    | Azioni   |          | Esito         |
| 8661992243  | _         |                                          | Nascita      |                      |                        |            |          | JTO A.S. | AVVISO DI PAG |
| 5022862023: | ÷         | [                                        |              | Classe               | ✓ Sezione              | •          |          | GRASSANO | PAGATO        |
| 5021692498  |           | Mario Rossi                              |              |                      | A                      | 20         |          | GRASSANO | ERRORE        |
|             |           |                                          |              |                      | А                      | 20         | -        |          |               |
|             |           |                                          |              |                      | A                      | 20         |          |          | 10 - 1        |
|             |           |                                          |              |                      | A                      | 20         | 1        |          |               |
|             |           |                                          |              |                      | А                      | 20         | /        |          |               |
|             |           |                                          |              |                      | А                      | 20         | 1        |          |               |
|             |           |                                          |              |                      | А                      | 20         | 1        |          |               |
|             |           |                                          |              |                      | А                      | 20         | 1        |          |               |
|             |           |                                          |              |                      | А                      | 20         | 1        |          |               |
|             |           |                                          |              |                      | А                      | 20         | 1        |          |               |
|             |           |                                          |              | Elementi per         | pagina 10 💌 1-10 of 19 | < < 1 >    | >1       |          |               |
|             |           |                                          |              |                      |                        | ANNULLA    | CONFERMA | ļ        |               |

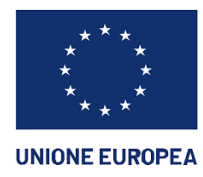

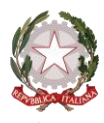

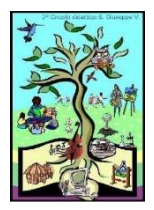

2

Ministero dell'Istruzione e del Merito

DIREZIONE DIDATTICA STATALE 2° CIRCOLO 80047 SAN GIUSEPPE VESUVIANO (NA) – Via S. Leonardo, 2 - Tel. 081.827.19.88 cod. mecc. NAEE17800R – CF 92019830634 - Cod. Fatt. Ell. - UFL9ON e-mail:<u>naee17800r@istruzione.it</u> pec: <u>naee17800r@pec.istruzione.it</u> AMBITO NA 20

6. Una volta effettuate le modifiche necessarie variando l'importo e cliccando nuovamente sulla matita, premere il tasto conferma in basso a destra per generare l'avviso di pagamento modificato.

| E/CUNTR      | IBUTU A.S. 2023/24 |                     |             | ounnulutivo |        |          |
|--------------|--------------------|---------------------|-------------|-------------|--------|----------|
| i di<br>cita | Classe             | Sezion              | e           | Importo     | Azioni | JTO A.S. |
|              | Classe             | ▼ Sezior            | ie 👻        |             |        | GRASSAN  |
| 08/2014      | 4                  | A                   |             | 15          | 1      | GRASSAN  |
| 09/2014      | 4                  | A                   |             | 20          | 1      |          |
| 12/2014      | 4                  | A                   |             | 15          | 1      |          |
| 03/2014      | 4                  | A                   |             | 15          | 1      |          |
| 08/2014      | 4                  | A                   |             | 15          | 1      |          |
| 10/2014      | 4                  | A                   |             | 15          | 1      |          |
| 12/2013      | 4                  | A                   |             | 15          | 1      |          |
| 09/2014      | 4                  | A                   |             | 20          | 1      |          |
| 12/2014      | 4                  | A                   |             | 20          | 1      |          |
|              | Elementi per paç   | ina 10 <del>-</del> | 11-19 of 19 | < < 2       | > >1   |          |

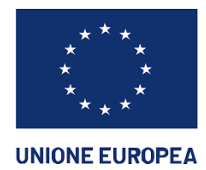

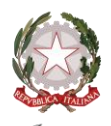

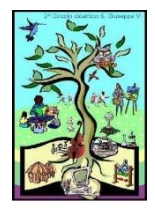

DIREZIONE DIDATTICA STATALE 2° CIRCOLO 80047 SAN GIUSEPPE VESUVIANO (NA) – Via S. Leonardo, 2 - Tel. 081.827.19.88 cod. mecc. NAEE17800R – CF 92019830634 - Cod. Fatt. Ell. - UFL9ON e-mail:<u>naee17800r@istruzione.it</u> pec: <u>naee17800r@pec.istruzione.it</u> AMBITO NA 20

## 7. Avviso di pagamento modificato

| =   | Lista Pagamenti   |          |         |            |           |            |                                                       | 2 ARGO    | 1                   | мс       |
|-----|-------------------|----------|---------|------------|-----------|------------|-------------------------------------------------------|-----------|---------------------|----------|
| Pag | amenti            |          |         |            |           |            |                                                       |           | PAGA SUBITO RICHIED | I AVVISO |
|     | luv               | Debitore | Importo | Creato il  | Pagato il | Scadenza   | Causale                                               | Esito     |                     | Azioni   |
|     | 03169867351384272 |          | 322€    | 30/10/2023 |           | 09/11/2023 | PAGAMENTO<br>ASSICURAZIONE/CONTRIBUTO A.S.<br>2023/24 | AVVISO DI | PAGAMENTO GENERATO  | 0        |

 Per scaricare il QRcode cliccare sull'avviso di pagamento di riferimento, in alto a destro cliccare sui tre puntini sotto "azioni" e nel menù a tendina scegliere "avviso di pagamento". Dopo tale passaggio si genererà l'avviso con il QRcode utile al pagamento

| =   | Lista Pagamenti   |          |                |            |            |            | Q                                                     | ARGO<br>software |                   |              | MC       |
|-----|-------------------|----------|----------------|------------|------------|------------|-------------------------------------------------------|------------------|-------------------|--------------|----------|
| Pag | amenti            |          |                |            |            |            |                                                       |                  | PAGA SUBITI       | RICHIED      | I AVVISO |
|     | luv               | Debitore | Importo        | Creato il  | Pagato il  | Scadenza   | Causale                                               | Esito            |                   |              | Azioni   |
|     | 03169867351384272 |          | 322€           | 30/10/2023 |            | 09/11/2023 | PAGAMENTO<br>ASSICURAZIONE/CONTRIBUTO A.S.<br>2023/24 | AVVISO DI F      | AGAMENTO          | GENERATO     | 0        |
|     | 03169866199224357 |          | 20€            | 30/10/2023 |            | 09/11/2023 | PAGAMENTO<br>ASSICURAZIONE/CONTRIBUTO A.S.<br>2023/24 | AVVISO DI F      | ≻ <sub>AG</sub> ± | Avviso di pa | agamento |
|     | 03168502286202339 |          | 195. <b>5€</b> | 25/05/2023 | 25/05/2023 | 30/05/2023 | USCITA DIDATTICA PARCO GRASSANO<br>- BENEVENTO        | 🔵 PAGATO 🧭       | Î                 | Elimina      |          |
|     | 03168502169249882 |          | 195.5€         | 25/05/2023 | 25/05/2023 | 30/05/2023 | USCITA DIDATTICA PARCO GRASSANO<br>- BENEVENTO        | errore           | =/                | Lista studer | nti      |
|     |                   |          |                |            |            |            |                                                       | 10 👻             | 1 €               | Paga subito  | )        |